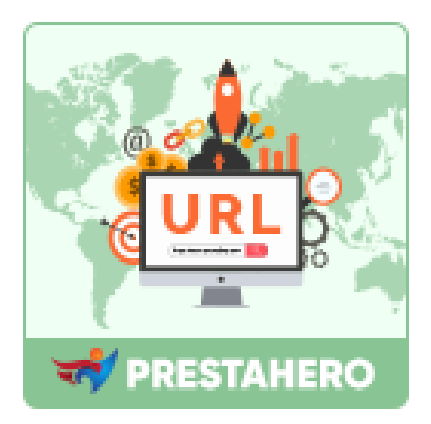

# **AWESOME URL**

## **Create SEO-friendly URLs for better customer**

### experience & SEO score

A product of PrestaHero

# Contents

| I.   | WELCOME                                | 3  |
|------|----------------------------------------|----|
| II.  | INTRODUCTION                           | 3  |
| III. | INSTALLATION                           | 3  |
| IV.  | CONFIGURATION                          | 4  |
| 1.   | Schema of URLs                         | 4  |
| 2.   | Optimize SEO element for each web page | 6  |
| 3.   | URL redirects                          | 8  |
| 4.   | Check for duplicate URLs               | 9  |
| 5.   | Sitemap                                | 10 |
| 6.   | RSS feed                               | 13 |
| 7.   | Search engines                         | 15 |
| 8.   | Referrers                              | 16 |
| V.   | THANK YOU                              | 17 |

#### I. WELCOME

Thank you for purchasing our product. We hope to guide you through all the aspects of the module installation and the module setup within this document. If you have any questions that are beyond the scope of this documentation, please feel free to contact us.

#### II. INTRODUCTION

Customers and search engines should be able to understand what is on your web page just by looking at the URL. SEO-friendly URLs help customers navigate around your site and make your site easier to share with social networks. With **Awesome URL**, you will have everything you need to create SEO-friendly URLs!

\* "Awesome URL" is compatible with PrestaShop 1.7.x and PrestaShop 8.x

#### III. INSTALLATION

- Navigate to "Modules / Module manager", click on "Upload a module / Select file"
- Select the module file "ets\_awesomeurl.zip" from your computer then click on "Open" to install
- Click on "Configure" button of the module you just installed to open the module's configuration page

#### 1. Schema of URLs

By default, PrestaShop's deep URLs are uninformative to both customers and search engines: a URL such as *http://www.mystore.com/product.php?id\_product=27* does not help visitors know what product is on that page. Friendly URLs are the way to achieve that, for instance: *http://www.mystore.com/2-music-players/27-ipod-nano-green*.

From Awesome URL top menu, select SEO & URLs to navigate to "SEO & URLs" page.

To configure the "**Friendly URL**" field, scroll down the "**SEO & URLs**" page and find "**Set up URLs**" section.

#### NOTE:

Change this option if you know that your server can support URL rewriting. If not, leave it at "No".

Our **Awesome URL** module offers a powerful URL optimization tool that enables you to **remove IDs (number), ISO language code, and attribute alias from URLs** for every page, for example, product pages, category pages, CMS pages, brand pages, etc. You can also **customize page URL** for each type of page on your store.

In addition, **Awesome URL** also offers an auto-redirect feature that automatically **redirects all old URLs (with ID and ISO code) to new relevant URLs (without ID and ISO code)** to maintain your SEO rankings and backlinks.

✓ You can select a redirect type for URLs:

*301 Move Permanently*: Returns the HTTP 301 status code, pointing to the main URL and notifying search engines that this is the only URL to take into account. We recommend this option once your modifications are done.

*302 Moved Temporarily*: Returns the HTTP 302 status code, pointing to the main URL and notifying search engines that the main URL might change later.

| <br>                                                                              |                                                                                                    |                  |
|-----------------------------------------------------------------------------------|----------------------------------------------------------------------------------------------------|------------------|
| Remove ID in URL                                                                  | 1-click to remove ID and ISO code in URL.                                                                                                    |                  |
|                                                                                   | Support every page URL (product page,                                                                                                    |                  |
| Remove ISO code in URL for default language                                       | category page, CMS page, brand page, etc.)                                                                                                    |                  |
| Remove attribute alias in URL                                                     | NO YES                                                                                                    |                  |
| Redirect all old URLs to new URLs (keep your<br>page rankings and backlinks)      | Automatically redirect all old URLs (with ISO code) to new URLs (without ID and ISO                                                                | ID and<br>) code |
| Redirect type                                                                     | 302 Moved Temporarily (recommended while setting up your store)                                                                                    |                  |
| Route to products                                                                 | {category}/{rewrite}                                                                                                    |                  |
|                                                                                   | Keywords: id , id_product_attribute , rewrite* , ean13 , category, categories , reference , meta_keywords , manufacturer , supplier , price , tags |                  |
| Route to category                                                                 | {rewrite}                                                                                                    |                  |
|                                                                                   | Keywords: id , rewrite* , meta_keywords                                                                                                    |                  |
| Route to category which has the                                                   | {rewrite}/filter/{selected_filters}                                                                                                    |                  |
| "selected_filter" attribute for the "Layered<br>Navigation" (blocklayered) module | Keywords: id , selected_filters* , rewrite* , meta_keywords                                                                                        |                  |
| Route to supplier                                                                 | supplier/{rewrite}                                                                                                    |                  |
|                                                                                   | Keywords: id , rewrite* , meta_keywords                                                                                                    |                  |
| Route to brand                                                                    | brand/{rewrite}                                                                                                    |                  |
|                                                                                   | Keywords: id , rewrite* , meta_keywords                                                                                                    |                  |
| Route to page                                                                     | content/{rewrite}                                                                                                    |                  |
|                                                                                   | Keywords: id , rewrite* , meta_keywords                                                                                                    |                  |
| Route to page category                                                            | content/category/{rewrite}                                                                                                    |                  |
|                                                                                   | Keywords: id , rewrite* , meta_keywords                                                                                                    |                  |
| Route to modules                                                                  | module/{module}{/:controller}                                                                                                    |                  |
|                                                                                   | Keywords: module* , controller*                                                                                                    |                  |

When you're ready, click "**Save**" button to finish.

The screenshots below demonstrate the URLs before and after removing the ID and ISO code:

| OLD U                                                                                  | rl 🗙                                                                                        |                                                                                                    |                                                                                                    |
|----------------------------------------------------------------------------------------|---------------------------------------------------------------------------------------------|----------------------------------------------------------------------------------------------------|----------------------------------------------------------------------------------------------------|
| The best is yet to come framed x +<br>← → ○ ● https://yourst<br>contact us<br>my store | ore.com/ <mark>en</mark> /art/ <mark>13-</mark> the-best-is-yet-<br>CLOTHES ACCESSORIES ART | -to-come-framed-poster<br>english - concusy.cop                                                                 | - C X<br>A C O I<br>A Jugn III F Cart (0)<br>Search our catalog Q                                                              |
| Home / Art / The br                                                                    | st is yet to come' Framed poster                                                            | THE BEST IS YET TO<br>POSTER<br>\$29.00<br>Printed on rigid matt paper and<br>+<br>purstore.com/art/the-best-is | OME' FRAMED Nooth surface.  S-yet-to-come-framed-poster                                                                        |
|                                                                                        | Home / Art / The                                                                            | e best is yet to come' Framed po                                                                                | s ART Search our catalog Q<br>oster                                                                                            |
|                                                                                        | Level<br>Correct                                                                            |                                                                                                    | <ul> <li>Read user reviews (1)</li> <li>Write your review</li> <li>Security policy (edit with Customer reassurance)</li> </ul> |

#### 2. Optimize SEO element for each web page

Our module allows you to customize SEO elements for a specific web page, for example: product page, category page, manufacturer (brand) page, etc.

|                                                                                                    |                            |                                         |      |            |                  | 🗿 De                |
|----------------------------------------------------------------------------------------------------|----------------------------|-----------------------------------------|------|------------|------------------|---------------------|
| Hummingbird printed t-shirt                                                                                                    | Standard produ             | :t 🕈 🔋                                  | en ≑ | th<br>Sale | I<br>Product lis | <b>?</b><br>st Help |
| Basic settings Quantities Shipping Pricing SEO Options Modules                                                                                                    |                            |                                         |      |            |                  |                     |
| Search Engine Optimization                                                                                                    |                            |                                         |      |            |                  |                     |
| Improve your ranking and how your product page will appear in search engines results.                                                                                                    |                            |                                         |      |            |                  |                     |
| Here is a preview of your search engine result, play with it!                                                                                                    |                            |                                         |      |            |                  |                     |
| Hummingbird printed t-shirt   High quality men fashion<br>http://localnost/demo_shop/en/men/60-hummingbird-printed-t-shirt.html *<br>Find affindable T-shirts for men from our selection of V-neck, crew neck, striped long-sleeve, and short-sleeve.<br>Made of high-quality cotton in a vari                                                                                                    |                            |                                         |      |            |                  |                     |
| Meta title                                                                                                    |                            |                                         |      |            |                  |                     |
| Hummingbird printed t-shirt   High quality men fashion                                                                                                    |                            |                                         |      |            |                  |                     |
| 54                                                                                                    | l of 70 characters used (r | ecommended)                             |      |            |                  |                     |
| Meta description 🔢                                                                                                    | In an a Directory of the   |                                         |      |            |                  |                     |
| 163 a                                                                                                    | of 160 characters used (r  | ecommended)                             |      |            |                  |                     |
| Friendly URL 🔢                                                                                                    |                            |                                         |      |            |                  |                     |
|                                                                                                    |                            |                                         |      |            |                  |                     |
| hummingbird-printed-t-shirt                                                                                                    | Reset UR                   | L                                       |      |            |                  |                     |
| hummingbird-printed-t-shirt  Friendly URLs are currently enabled. To disable it, go to SEO and URLs                                                                                                    | Reset UR                   | L                                       |      |            |                  |                     |
| hummingbird-printed-t-shirt         Image: Triendly URLs are currently enabled. To disable it, go to SEO and URLs         Redirection page Image: The second second                            | Reset UR                   | L                                       |      |            |                  |                     |
| hummingbird-printed-t-shirt         Image: Transmission of the state of the state of the st | Reset UR                   |                                         |      |            |                  |                     |
| hummingbird-printed-t-shirt         Image: Trendly URLs are currently enabled. To disable it, go to SEO and URLs         Redirection page         Redirection when offline         Target category         Permanent redirection to a category (301)         Image: Treated of the page should redirect?         Image: Treated of the page should redirect?         Image: Treated of the page should redirect?         Image: Treated of the page should redirect?                                                                                                    | Reset UR                   | Q<br>egory is used                      |      |            |                  |                     |
| hummingbird-printed-t-shirt         Image: The second second sec | Reset UR                   | L<br>Q<br>egory is used                 |      |            |                  |                     |
| hummingbird-printed-t-shirt         Image: Transmission of the second second s | Reset UR                   | L<br>Q<br>egory is used<br>en v         |      |            |                  |                     |
| hummingbird-printed-t-shirt         Image: Transmission of the state of the state of the st | Reset UR                   | Q<br>egory is used                      |      |            |                  |                     |
| hummingbird-printed-t-shirt         Image: Trendly URLs are currently enabled. To disable it, go to SEO and URLs         Redirection page :         Redirection when offline         Permanent redirection to a category (301)         Image: Trendly URLs are currently enabled. To disable it, go to SEO and URLs         Advanced Settings         Allow search engines to show this Product page in search results?         Yes         Should search engines follow links on this Product?         Yes         No                                                                                                    | Reset UR                   | L<br>Q<br>egory is used<br>en ↓         |      |            |                  |                     |
| hummingbird-printed-t-shirt         Image: Trendly URLs are currently enabled. To disable it, go to SEO and URLs         Redirection page :         Redirection when offline         Permanent redirection to a category (301)         To which category the page should redirect?         If no category is         Advanced Settings         Allow search engines to show this Product page in search results?         Yes         Should search engines follow links on this Product?         Yes         Image: No         Meta robots advanced                                                                                                    | Reset UR                   | Q<br>egory is used<br>en v              |      |            |                  |                     |
| hummingbird-printed-t-shirt         Image: Triendly URLs are currently enabled. To disable it, go to SEO and URLs         Redirection page :         Redirection when offline         Permanent redirection to a category (301)         To which category the page should redirect?         If no category is         Advanced Settings         Allow search engines to show this Product page in search results?         Yes         Should search engines follow links on this Product?         Yes         Image: No         Meta robots advanced                                                                                                    | Reset UR                   | L<br>Q<br>egory is used<br>en ↓         |      |            |                  |                     |
| hummingbird-printed-t-shirt         Image: Triendly URLs are currently enabled. To disable it, go to SEO and URLs         Redirection page :         Redirection when offline         Permanent redirection to a category (301)         To which category the page should redirect?         If no category is         Advanced Settings         Allow search engines to show this Product page in search results?         Yes         Should search engines follow links on this Product?         Yes         Meta robots advanced         Advanced meta robots settings for this prese.                                                                                                    | Reset UR                   | L<br>Q<br>egory is used<br>en ∨<br>en ∨ |      |            |                  |                     |
| hummingbird-printed-t-shirt         Image: Triendly URLs are currently enabled. To disable it, go to SEO and URLs         Redirection page :         Redirection when offline         Permanent redirection to a category (301)         To which category the page should redirect?         If no category is         Advanced Settings         Allow search engines to show this Product page in search results?         Yes         Should search engines follow links on this Product?         Yes         Meta robots advanced         Advanced meta robots settings for this page.         Canonical URL                                                                                                    | Reset UR                   | L<br>Q<br>egory is used<br>en ↓<br>en ↓ |      |            |                  |                     |
| hummingbird-printed-t-shirt         Image: Triendly URLs are currently enabled. To disable it, go to SEO and URLs         Redirection page :         Redirection page :         Redirection when offline         Permanent redirection to a category (301) •         To which category the page should redirect?         If no category is         Advanced Settings         Allow search engines to show this Product page in search results?         Yes         Should search engines follow links on this Product?         Yes         No         Meta robots advanced         Advanced meta robots settings for this product?         Advanced meta robots settings for this page.         Canonical URL         http://localhost/demo_shop/en/men/60-hummingbird-printed-t-shirt.html                                                                                                    | Reset UR                   | L<br>Q<br>egory is used<br>en v<br>en v |      |            |                  |                     |
| hummingbird-printed-t-shirt         Image: Triendly URLs are currently enabled. To disable it, go to SEO and URLs         Redirection page :         Redirection page :         Redirection on page :         Redirection to a category (301) •         To which category the page should redirect?         If no category is         Advanced Settings         Allow search engines to show this Product page in search results?         Yes         Should search engines follow links on this Product?         Yes         No         Meta robots advanced         Advanced meta robots setting for this page.         Canonical URL         http://localhost/demo_shou/en/reme/60-hummingbird-printed-t-shirt.html         The canonical URL http://localhost/demo_shou/en/reme/60-hummingbird-printed-t-shirt.html                                                                                                    | selected, the Main Cat     | L<br>Q<br>egory is used<br>en ↓<br>en ↓ |      |            |                  |                     |

✤ About Canonical URL:

| G Hummingbird printed t-shirt × +                                                                                                    | - O X                                                                                                    |
|----------------------------------------------------------------------------------------------------|----------------------------------------------------------------------------------------------------|
| ← → C S https://demo1.ets-demos.com/seo/men/hummingbi                                                                                                  | rd-printed-t-shirt?parameter=xxxxx 🔞 🏚 🚺 🗄                                                                                                    |
| Contact us                                                                                                    | ti glish 👻 Currency: USD \$ 👻 😤 Sign in 🍹 Cart (0)                                                                                                    |
| my store CLOTHES                                                                                                    | Search our catalog Q                                                                                                    |
| Home / Clothes / Men / Hummingbird printed t-shir                                                                                                    | If a page URL has different parameters, the Canonical URL will display the same for all URLs of this page          \$23.90         Hummingbird printed t-shirt Regular fit, round neckline, short sleeves. Made of extra long staple pima cotton. et lusto odlo dignissimos ducimus qui bla         Size         Size         Cononical URL helps Googlebot avoid spending crawling time on duplicate pages |
| R       Elements       Console       Sources       Network       Performance       Memory       Application <conctype <="" http:="" td=""> </conctype> | <pre>&gt; Security Lighthouse</pre>                                                                                                    |
| <pre>circle/Houmingpord printed t-shirt(/title/<br/>&gt;<script script)<br="" type="text/javascript"></script></pre>                                   |                                                                                                    |

#### 3. URL redirects

URL Redirect (also referred to as URL Forwarding) is a technique which is used to redirect your domain's visitors to a different URL. You can forward your domain name to any website, webpage, etc. which is available online.

Awesome URL helps you create custom URL redirections with 301, 302 & 303 redirections to optimize your URLs.

|           | Enabled       | YES NO                   | Enable                   | URL redirects                                                          | feature                                                                                                    |              |
|-----------|---------------|--------------------------|--------------------------|------------------------------------------------------------------------|----------------------------------------------------------------------------------------------------|--------------|
|           |               |                          |                          |                                                                        |                                                                                                    | ADD NEW S    |
| REDIRECTS |               |                          |                          |                                                                        |                                                                                                    | <b>Q</b> 2 × |
| ID        | Redirect name | Source UF                | a.                       | Target URL                                                             | Redirect type                                                                                                    | Active       |
|           | ADD NEW       |                          |                          |                                                                        |                                                                                                    |              |
|           |               | Redirect name (optional) |                          |                                                                        |                                                                                                    |              |
|           |               | * Source URL http        | ://localhost/thutest/    |                                                                        |                                                                                                    |              |
|           |               | * Target URL             |                          |                                                                        |                                                                                                    |              |
|           | _             | Redirect type 30         | Moved Permanently (recor | nmended once you have gone live)                                       |                                                                                                    |              |
|           |               | Active                   | YES NO                   | 301 Moved Permaner                                                     | tly (recommended once you have gone live)                                                                                                | <u> </u>     |
|           | X<br>Cancel   |                          |                          | 301 Moved Permanent<br>302 Moved Temporarily<br>303 Do not link to the | y (recommended once you have gone live)<br>(recommended while setting up your store)<br>newly uploaded resources (for advanced user only | ) Save       |

#### 4. Check for duplicate URLs

**Awesome URL** helps you **check and detect all duplicate URLs** on your site to prevent penalties from search engines. From the check result, you can decide how to solve these duplicate URLs and improve your SEO score.

|                                                                                                    |                      |                      |                                                                                                  |      | <ul> <li>view my shop</li> </ul> | ήŻ    |
|----------------------------------------------------------------------------------------------------|----------------------|----------------------|--------------------------------------------------------------------------------------------------|------|----------------------------------|-------|
| fic & SEO / Check Duplicate URLs                                                                                                    |                      |                      |                                                                                                  |      |                                  |       |
| heck Duplicate URLs                                                                                                    |                      |                      |                                                                                                  |      |                                  |       |
| O & URLs Search Engines Referrers URL Redirection                                                                                                    | Check Duplicate URLs |                      |                                                                                                  |      |                                  |       |
| IODUCTS                                                                                                    |                      |                      |                                                                                                  |      |                                  |       |
| Link rewrite                                                                                                    | Language             | Total link duplicate | Name                                                                                             |      |                                  |       |
| today-is-a-good-day-framed-poster                                                                                                    | eu                   | 2                    | The adventure begins Framed poster<br>Today is a good day Framed poster                          |      |                                  | Q Vie |
| the-best-is-yet-to-come-framed-poster                                                                                                    | ca                   | 2                    | The best is yet to come' Framed poster<br>The adventure begins Framed poster                     |      |                                  | Q Vi  |
| hummingbird-printed-t-shirt                                                                                                    | fr                   | 3                    | T-shirt imprimé colibri<br>Hummingbird printed sweater<br>The best is yet to come' Framed poster |      |                                  | Q Vie |
| hummingbird-printed-t-shirt                                                                                                    | gl                   | 2                    | Hummingbird printed t-shirt<br>Hummingbird printed sweater                                       |      |                                  | Q Vie |
| RODUCT CATEGORIES                                                                                                    |                      |                      |                                                                                                  |      |                                  |       |
| Link rewrite                                                                                                    | Language             |                      | Total link duplicate                                                                             | Name |                                  |       |
|                                                                                                    |                      |                      |                                                                                                  |      |                                  |       |
| Link rewrite                                                                                                    | Language             |                      | Total link duplicate                                                                             | Name |                                  |       |
| Link rewrite                                                                                                    | Language             |                      | Total link duplicate                                                                             | Name |                                  |       |
| Link rewrite Gaodi No duplicates found MS CATEGORIES                                                                                                    | Language             |                      | Total link duplicate                                                                             | Name |                                  |       |
| Link rewrite Good! No duplicates found MIS CATEGORIES Link rewrite                                                                                                    | Language             |                      | Total link duplicate                                                                             | Name |                                  |       |
| Second No duplicates found  Second No duplicates found  Second No duplicates found  Link rewrite  Good No duplicates found                                                                                               | Language             |                      | Total link duplicate<br>Total link duplicate                                                     | Name |                                  |       |
| Link rewrite  Good! No duplicates found  MS CATEGORIES  Link rewrite  Good! No duplicates found                                                                                                    | Language             |                      | Total link duplicate                                                                             | Name |                                  |       |
| Link rewrite Cood! No duplicates found Unk rewrite Link rewrite Cood! No duplicates found Ither PAGES                                                                                                    | Language             |                      | Total link duplicate                                                                             | Name |                                  |       |
| Link rewrite  Good! No duplicates found  MS CATEGORIES  Link rewrite  Good! No duplicates found  THER PAGES Link rewrite                                                                                                 | Language             |                      | Total link duplicate Total link duplicate Total link duplicate                                   | Name |                                  |       |
| Second No duplicates found  Second No duplicates found  Second No duplicates found  Second No duplicates found  THER PAGES  Link rewrite  Coord No duplicates found  THER PAGES  Link rewrite  Coord No duplicates found | Language             |                      | Total link duplicate Total link duplicate Total link duplicate                                   | Name |                                  |       |

#### 5. Sitemap

A sitemap is a way of organizing a website, identifying the URLs and the data under each section. Sitemaps can be submitted to Google, Bing, and other search engines to help them crawl your website better and allow website visitors to easily navigate on your site.

**Awesome URL** generates a dynamic sitemap containing sub-sitemaps to all your pages without cronjob. It also provides a sitemap for each language if your website has a multi-language mode. You can customize sitemap settings to satisfy your requirements.

| <complex-block><complex-block><form><form><form><form><form><section-header><form><section-header><form><section-header><form><section-header><form><form><form><form><form><form><form><form><form></form></form></form></form></form></form></form></form></form></section-header></form></section-header></form></section-header></form></section-header></form></form></form></form></form></complex-block></complex-block>                                                                                                    | Sitemap settings                                     |                                                       |                                |                             |                              |                      |                    |                     |              |  |
|----------------------------------------------------------------------------------------------------|------------------------------------------------------|-------------------------------------------------------|--------------------------------|-----------------------------|------------------------------|----------------------|--------------------|---------------------|--------------|--|
| <complex-block>  Vertical Control     Provide     Provide     Provide     Provide     Provide     Provide     Provide     Provide     Provide     Provide     Provide     Provide   Provide     Provide                                                                              &lt;</complex-block>                                                                                                    |                                                      |                                                       |                                |                             |                              |                      |                    |                     |              |  |
| <text></text>                                                                                                    | Enable sitemaps                                      | Yes                                                   |                                |                             |                              |                      |                    |                     |              |  |
| <page-header><text><text></text></text></page-header>                                                                                                    | Primary sitemap                                      | https://demo2.presta-demc                             | os.com/demoaw                  | esome/sitem                 | ap.xml                       |                      |                    |                     |              |  |
| <complex-block>  Sim y line in the second second</complex-block>                                                                                                    |                                                      | This is dynamic sitemap con                           | ntaining sub siter             | maps to all yo              | ur pages. Just subn          | this sitemap to Goog | gle and other sear | ih engines (Bing, i | Baidu, etc.) |  |
| <complex-block></complex-block>                                                                                                    | Sitemap by languages                                 | 🚟 https://demo2.presta-de                             | emos.com/demo                  | oawesome/en                 | /sitemap.xml                 |                      |                    |                     |              |  |
| <complex-block>Picerane Research (Research (Res</complex-block>                                                                                                    |                                                      | https://demo2.presta-de                               | emos.com/demo                  | oawesome/fr/                | sitemap.xml                  |                      |                    |                     |              |  |
| <complex-block><ul> <li>     Height Handback Handback</li></ul></complex-block>                                                                                                    |                                                      | https://demo2.presta-de                               | emos.com/demo<br>emos.com/demo | pawesome/es<br>pawesome/it/ | /sitemap.xml<br>sitemap.xml  |                      |                    |                     |              |  |
| <complex-block>     I control and control and control</complex-block>                                                                                                    |                                                      | https://demo2.presta-dr                               | emos.com/demo                  | pawesome/cs                 | /sitemap.xml                 |                      |                    |                     |              |  |
| <complex-block></complex-block>                                                                                                    |                                                      | https://demo2.presta-de<br>https://demo2.presta-de    | emos.com/demo<br>emos.com/demo | pawesome/pl;<br>pawesome/pt | /sitemap.xml<br>/sitemap.xml |                      |                    |                     |              |  |
| <complex-block></complex-block>                                                                                                    |                                                      | https://demo2.presta-de                               | emos.com/demo                  | oawesome/de                 | /sitemap.xml                 |                      |                    |                     |              |  |
|                                                                                                    |                                                      | https://demo2.presta-de<br>https://demo2.presta-de    | emos.com/demo                  | oawesome/nlj<br>pawesome/ru | /sitemap.xml                 |                      |                    |                     |              |  |
| Priority / Qarge fregenery     Priority / Qarge fregenery     Priority / Qarge fregenery </td <td></td> <td></td> <td></td> <td></td> <td></td> <td></td> <td></td> <td></td> <td></td> <td></td>                                                                                                    |                                                      |                                                       |                                |                             |                              |                      |                    |                     |              |  |
| <image/>                                                                                                    | Priority / Change frequency                          | Products                                              | 0.8                            | ~                           | Weekly                       | ~                    |                    |                     |              |  |
| <complex-block>         Image: Image: Image</complex-block>                                                                                                    |                                                      | Categories                                            | 0.6                            | ~                           | Weekly                       | ~                    |                    |                     |              |  |
| <complex-block>  Signing Signing   Signing Signing   Signing<!--</td--><td></td><td>CMS</td><td>0.1</td><td>v</td><td>Weekly</td><td>~</td><td></td><td></td><td></td><td></td></complex-block>                                                                                                    |                                                      | CMS                                                   | 0.1                            | v                           | Weekly                       | ~                    |                    |                     |              |  |
| <complex-block>  Spring 1   Burger 1   Burger 1<td></td><td>CMS categories</td><td>0.1</td><td>~</td><td>Weekly</td><td>~</td><td></td><td></td><td></td><td></td></complex-block>                                                                                                    |                                                      | CMS categories                                        | 0.1                            | ~                           | Weekly                       | ~                    |                    |                     |              |  |
| <complex-block>  window   bindow   bindow<td></td><td>Suppliers</td><td>0.1</td><td>v</td><td>Weekly</td><td>~</td><td></td><td></td><td></td><td></td></complex-block>                                                                                                    |                                                      | Suppliers                                             | 0.1                            | v                           | Weekly                       | ~                    |                    |                     |              |  |
| <complex-block>  Image: The rest of the rest of the rest of</complex-block>                                                                                                    |                                                      | Brands                                                | 0.1                            | ~                           | Weekly                       | ~                    |                    |                     |              |  |
| <form>  Pages to include in status:   Pages to include in status: Pages to include include inc</form>                                                                                                    |                                                      | Other pages                                           | 0.1                            | ~                           | Weekly                       | ~                    |                    |                     |              |  |
| Pages to include in sitems Pages to include in sitems Pages to include in s                                                                                                    |                                                      |                                                       |                                |                             |                              |                      |                    |                     |              |  |
| <ul> <li>e with a series</li> <li>e with a series</li> <li>e with a series</li> <li>e with a series</li> <li>e with a series</li> <li>e with a series</li> <li>e with a series</li> <li>e with a series</li> <li>e we have the series are series of the series of the series</li></ul>                                                                                                    | Pages to include in sitemap                          | All                                                   |                                |                             |                              |                      |                    |                     |              |  |
| <ul> <li>Provide Provide Provi</li></ul>                                                                                                    |                                                      | Categories                                            |                                |                             |                              |                      |                    |                     |              |  |
| C determined<br>C determined<br>C |                                                      | CMS                                                   |                                |                             |                              |                      |                    |                     |              |  |
| i indimatationality i indimatationality i individuality i individuality i i                                                                                                    |                                                      | <ul> <li>CMS categories</li> <li>Suppliers</li> </ul> |                                |                             |                              |                      |                    |                     |              |  |
| Imper product per page in gener<br>Product per page in gener<br>Product per page in gener<br>Product per page in gener<br>Product per page in general<br>Product per page in general<br>Product per pag                                                                                                    |                                                      | Brands (manufacturers)                                | )                              |                             |                              |                      |                    |                     |              |  |
| Number product per page in pingination                                                                                                    |                                                      | Other pages                                           |                                |                             |                              |                      |                    |                     |              |  |
|                                                                                                    | Number product per page in sitemap<br>pagination     | 250                                                   |                                |                             |                              |                      |                    |                     |              |  |
| Automatically submit sitemaps to the Google Search Console (Cronjob)         * Some important notes before setting Cronjob:         • Conjob frequency, should be at teast twice per month, the recommended frequency is once per weik.         • Now to setup a cronjob is different depending on your server. If you're using a Console (Lsing ping method).         • Setup a cronjob as below on your server to automatically submit sitemap to Google Search Console (Using ping method).         • Out * * 0       modules(ets_awesomeur/cronjob.php secure=wigdLCEErbTO)         • Execute the cronjob manually by clicking on the button below:       modules(ets_awesomeur/cronjob.php secure=wigdLCEErbTO)         • Secure token to run cronjob       wigdtCEErbTO       Update                                                                                                    |                                                      | Leave blank to include all pr                         | oducts in one sit              | temap (not rea              | commended for larg           | satalog)             |                    |                     |              |  |
| <ul> <li>* Some important notes before setting Cronjob:</li> <li>* Conjob frequency should be at least twice per month, the recommended frequency is once per wesk:</li> <li>* How to setup a cronjob is different depending on your server. If you're using a Connel hosting, watch this video for more reference: https://www.youtube.com/watch?v=bmBigInD5yA two connel so contarty our hosting provide to ask them for support on setting up the roots ask them for support on setting up the roots ask them for support on setting up the roots ask them for support on setting up the roots ask them for support on setting up the roots ask them for support on setting up the roots ask them for support on setting up the root ask them for support on setting up the roots ask to constrain generation ask the for support on setting up the roots ask to constrain generation ask the for support on setting up the roots ask to constrain generation ask.</li> <li>* Setup a cronjob as below on your server to automatically submit sitemap to Google Search Console (Using ping method).</li> <li>* O</li></ul>                                                                                                    | Automatically submit sitemaps to the Goo             | de Search Console (Cr                                 | onjob)                         |                             |                              |                      |                    |                     |              |  |
| <ul> <li>Conjob frequency should be at least twice per month, the recommended frequency is once per week</li> <li>How to setup a cronjob is different depending on your server. If you're using a Chanel healing, watch this video for more reference: https://www.youtube.com/watch?v=bmBjgInD5yA you can also contact your howing pervidence as them for support on setting up the dots as them for support on setting up the dots as them for support on setting up the dots as them for support on setting up the dots as them for support on setting up the dots as them for support on setting up the dots as them for support on setting up the dots as them for support on setting up the dots.</li> <li>O + * O</li> <li>modules/ets_avesomeur/(cronjob.php secure=wjqdLCEErbTO</li> <li>Execute the cronjob manualty by clicking on the button below:</li> <li>Secure token to run cronjob</li> <li>wjqdLCETrbTO</li> <li>Update</li> </ul>                                                                                                    | * Some important notes before setting Cronjob:       |                                                       |                                |                             |                              |                      |                    |                     |              |  |
| <ul> <li>• how to setup a complop is different expending on your server. If your using a characteristic with the value of a characteristic with the value of</li></ul>                                                                                                    | Cronjob frequency should be at least twice per       | nonth, the recommended fr                             | equency is one                 | e per week                  |                              |                      |                    |                     |              |  |
| * Setup a cronjob as below on your server to automatically submit sitemap to Google Search Console (Using ping method).<br>0 0 ** 0 modules/ets_avesomeurl/cronjob.php secure=wigdLCEErbTO<br>* Execute the cronjob manually<br>Secure token to run cronjob<br>MigdLCErbTO<br>Update<br>Last time cronjob run: 05/22/2024                                                                                                    | You can also contact your hosting provider to an     | k them for support on settin                          | g up the cronjo                | ib                          |                              | pronice. https://ww  | ww.youtube.com     | watern v=binbg      | STUDJYA      |  |
| 0 0 **0       modules/eth_avesomeur/cronjob.php secure=wjqdLEErbTO         * Execute the cronjob manually by clicking on the button below         Execute cronjob manually         Secure token to run cronjob         wjqdLCEFbTO         Update                                                                                                    | * Setup a cronjob as below on your server to automa  | ically submit sitemap to Go                           | oogle Search C                 | onsole (Usin                | g ping method).              |                      |                    |                     |              |  |
| *Execute the cronjob manually by elicking on the button below  Execute cronjob manually  Secure token to run cronjob  wjqdt_CEErbTO  Update  Last time cronjob run: 05/22/2024                                                                                                    | 00**0                                                | to device overlapides, here                           |                                | modules/el                  | 's_awesomeurl/cro            | ob.php secure=wjo    | qdLCEErbTO         |                     |              |  |
| Descure cronjob manualy     Secure token to run cronjob     wjrdt.CEErbTO     Update       Image: Comparison of the comparison of the comparison                                                                                                    | * Execute the cronjob manually by clicking on the bu | tton below                                            |                                |                             |                              |                      |                    |                     |              |  |
| Succine toxian to run cronjob wjqdt.CEtroTD Update                                                                                                    | Execute cronjob manually                             |                                                       |                                |                             |                              |                      |                    |                     |              |  |
| Last time cronjob run: 05/22/2024                                                                                                    | Secure token to function jub                         | wjqaLCEErbTO                                          | Update                         |                             |                              |                      |                    |                     |              |  |
| Last time cronjob run: 05/22/2024                                                                                                    |                                                      |                                                       |                                |                             |                              |                      |                    |                     |              |  |
|                                                                                                    | 2 Last time cronjob run: 05/22/2024                  |                                                       |                                |                             |                              |                      |                    |                     |              |  |
|                                                                                                    |                                                      |                                                       |                                |                             |                              |                      |                    |                     |              |  |

Our module also allows you to use cronjob to automatically submit generated sitemaps to Google Search Console. Follow the instructions below to install cronjob on your server:

**Note:** These steps assume you have already created a sitemap using the Awesome URL module and have a Google Search Console account.

#### Step 1: Get Sitemap URL

- 1. Navigate to **Awesome URL** module configuration page > **Sitemap**.
- 2. Copy the primary sitemap URL.

#### Step 2: Copy cronjob command

Copy the command given by the **Awesome URL** module. For example:

#### 0 0 \* \* 0 /usr/bin/php

/home/yourdomain.com/public\_html/modules/ets\_awesomeurl/cronjob.php secure=wjqdLCEErbTO

#### Step 3: Add cronjob

- Access your hosting control panel.
- Locate the **Cron Jobs** or **Scheduled Tasks** section.
- Create a new cronjob.
- Select the frequency you want to submit the sitemap (e.g., daily, weekly).
- Paste the cronjob command you copy in step 2 into the command field.
- Save the cronjob.

Here is an example of a sitemap generated by **Awesome URL** module:

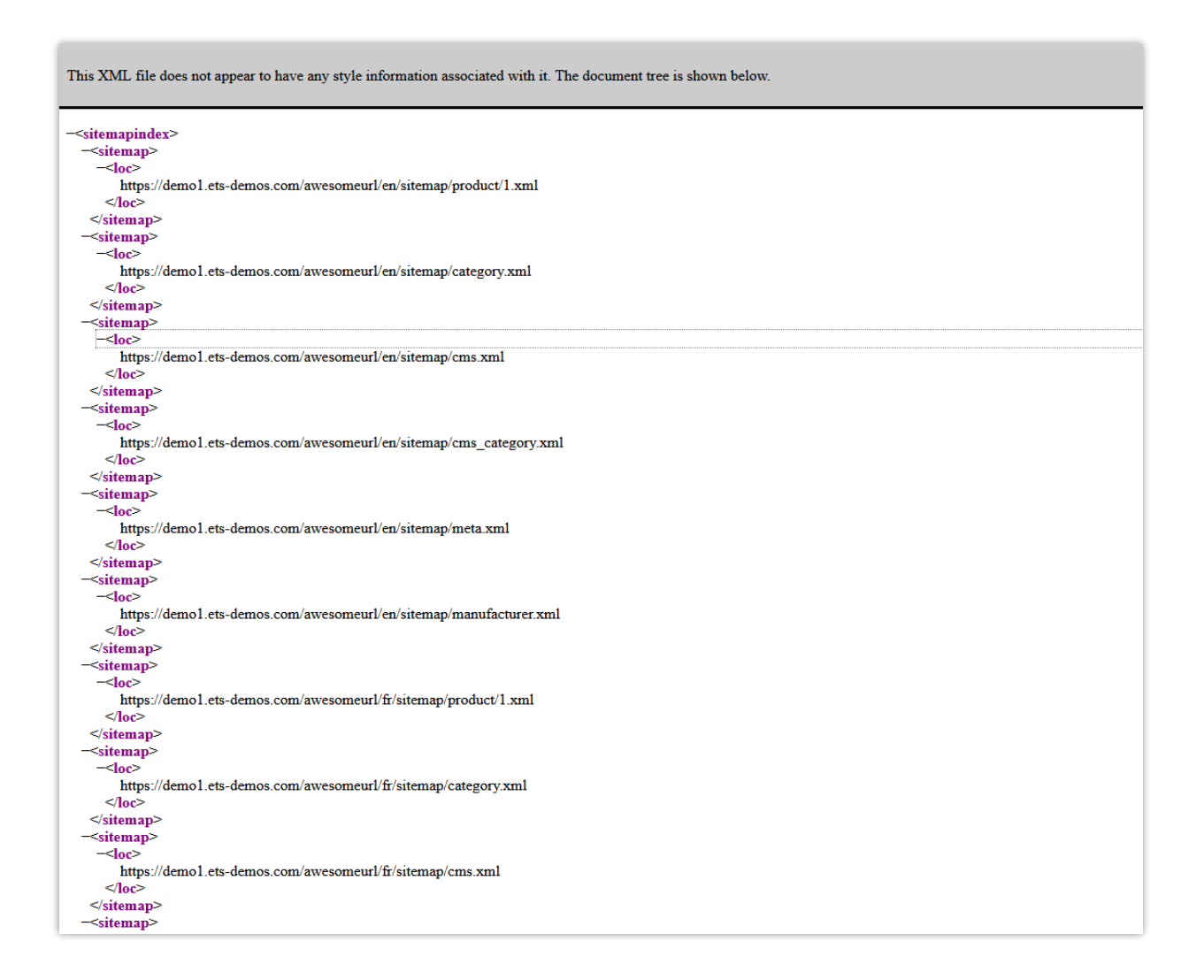

#### 6. RSS feed

It is understandable if you want to allow your customers to create their own online feed filled with custom updates from your websites. **Awesome URL** is integrated with RSS feature to help you satisfy your customer requirement.

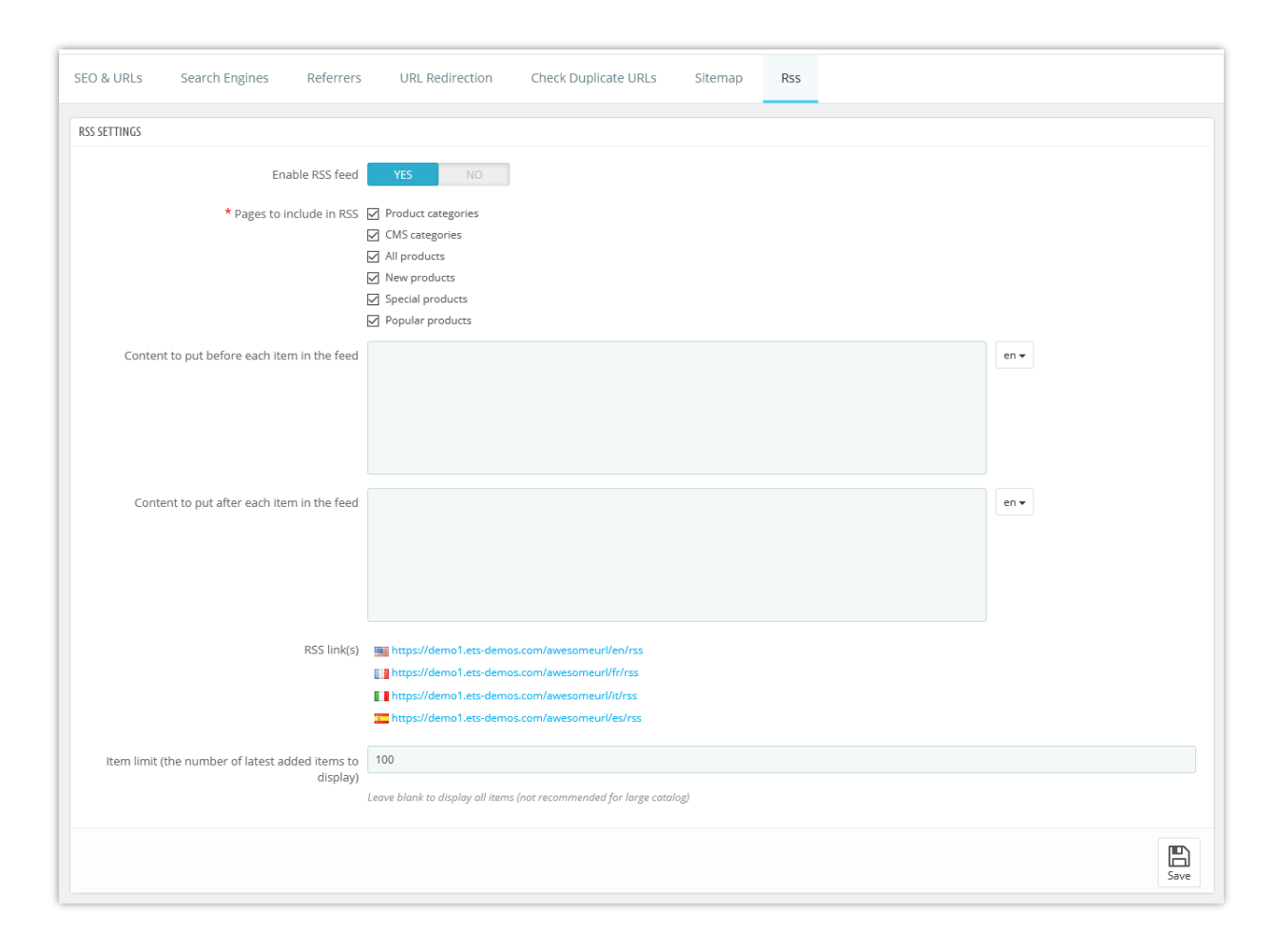

Below is an example of RSS feed generated by **Awesome URL** module:

| IN ACCESSORES ARI           | Search our catalog Q |
|-----------------------------|----------------------|
| RSS                         |                      |
| Featured products list      |                      |
| All products                | <b>a</b>             |
| New products                | <u>ه</u>             |
| Special products            | <u>ه</u>             |
| Popular products            | <u>ه</u>             |
| Product categories          |                      |
| Clothes                     | <u>ه</u>             |
| Accessories                 | <u>ه</u>             |
| Art                         | <u>س</u>             |
| Men                         | <u>ه</u>             |
| Stationery                  | <u>ه</u>             |
| Women                       | <u>م</u>             |
| Home Accessories            | ه                    |
| Pages                       |                      |
| Delivery                    | <u>ه</u>             |
| Legal Notice                | <u>ه</u>             |
| Terms and conditions of use | ٦                    |
| About us                    | <u>ه</u>             |
| Secure payment              | <u>a</u>             |

#### 7. Search engines

A lot of your visitors will come from search engines. In order to know what they were looking for, and how you can improve your shop for their search queries, you need to know their queries.

This page presents a table of all the search engines that your PrestaShop website supports – meaning that PrestaShop is able to recognize it, and to extract the query that the visitor from that given search engine used to find your shop.

| Quick Access 👻    | Q Search       |                                                |                  | 💿 View my shop 🏚 🦉                             |
|-------------------|----------------|------------------------------------------------|------------------|------------------------------------------------|
| Traffic & SEO / S | Search Engines |                                                |                  | • • •                                          |
| Search E          | Engines        |                                                |                  | Add new search engine Recommended Modules Help |
|                   |                |                                                |                  | · · · · · · · · · · · · · · · · · · ·          |
| SEO & URLS        | Search Engines | Referrers URL Redirection Check Duplicate URLs |                  |                                                |
| SEARCH ENGINES    | 38             |                                                |                  |                                                |
|                   |                |                                                |                  |                                                |
| ID -              | •              | Server 🔽                                       | GET variable 🔽 🔺 |                                                |
| -                 |                |                                                |                  | Q Search                                       |
| □ 1               |                | google                                         | q                | 🖉 Edit 💌                                       |
| □ 2               |                | aol                                            | q                | Sedit 💌                                        |
| 3                 |                | yandex                                         | text             | Sedit 💌                                        |
| 4                 |                | ask.com                                        | q                | Sedit 👻                                        |
| 5                 |                | nhl.com                                        | q                | Sedit 💌                                        |
| 6                 |                | yahoo                                          | P                | de Edit 👻                                      |
| 7                 |                | baidu                                          | wd               | de Edit 👻                                      |
| 8                 |                | lycos                                          | query            | de Edit 💌                                      |
| 9                 |                | exalead                                        | q                | de Edit 👻                                      |
| 10                |                | search.live                                    | q                | de Edit 💌                                      |
| 11                |                | voila                                          | rdata            | de Edit 👻                                      |
| 12                |                | altavista                                      | q                | de Edit 👻                                      |
| 13                |                | bing                                           | q                | de Edit 👻                                      |
| 14                |                | daum                                           | q                | der Edit 🐨                                     |
| 15                |                | eniro                                          | search_word      | de Edit 👻                                      |
| 16                |                | naver                                          | query            | de Edit 👻                                      |
| 17                |                | msn                                            | q                | de Edit 👻                                      |
| 18                |                | netscape                                       | query            | de Edit 👻                                      |
| 19                |                | cnn                                            | query            | Section 🗸                                      |

#### 8. Referrers

A referrer means a website that brings you at least one visitor. This website features a link to your shop, and thus it helps you build an audience and eventually make more sales.

| R | EFERRI | ERS 1                   |          |        |       |      |        |       |           |           |            |       |      |           | 0 | C    | > | 9 |
|---|--------|-------------------------|----------|--------|-------|------|--------|-------|-----------|-----------|------------|-------|------|-----------|---|------|---|---|
|   | ID     | Name                    | Visitors | Visits | Pages | Reg. | Orders | Sales | Avg. cart | Reg. rate | Order rate | Click | Base | Percent   |   |      |   |   |
|   | 1      | Frank's awesome website | 0        | 0      | 0     | 0    | 0      | 0.00  | 0.00      |           |            | 0.00  | 0.00 | 0.0000000 | Q | View | • |   |
|   |        |                         |          |        |       |      |        |       |           |           |            |       |      |           |   |      |   |   |

Some referrers are more important to you than others: you might have partners that have links to your shop on their own website, and both you and your partners would certainly want to know how many visitors those links brought you. You could even pay your partners to display a link to your shop, depending on how much you value your traffic. This is called affiliation, and the "**Referrers**" page helps you build a complete affiliate program, to which even your partner can connect to see the number of visits and sales their links have generated.

| Traffic & SEO / Referrers<br>Referrers                                                                                                    |                                                                                                    | Add new referrer Recommended Modules Hel                                                                                                    |
|----------------------------------------------------------------------------------------------------|----------------------------------------------------------------------------------------------------|----------------------------------------------------------------------------------------------------|
| SEO & URLs Search Engines Referrers URL Redirection Che                                                                                                    | ck Duplicate URLs                                                                                                    |                                                                                                    |
| Today         Month.         Year         Today-1         Month-1         Year-1           From:         2020-04-11         Tot         2020-05-11         Tot         Tot         < |                                                                                                    |                                                                                                    |
| Ramprour                                                                                                    | - Min series                                                                                                    | de errenner.                                                                                                    |
| <ul> <li>There is a huge quantity of data, so each connection corresponding to a referrer is indexed. You can also refresh this index by clicking the "Refresh index" button. This process may take a while, and it's only needed if you modified or added a referrer, or if you want changes to be retractive.</li> <li>Refresh index</li> </ul>                                                                                                    | Your data is cached in order to sort it and fitter it. You can refresh the cache by clicking on the "Refresh cache" button.         It defresh cache | Circect traffic can be quite resource-intensive. You should consider enabling it only if you have a strong need for it.  Save direct traffic?  Save direct traffic?  Save direc |
| REFERRERS 0                                                                                                    |                                                                                                    | 0 0 -                                                                                                    |
| ID Name Visitors Visits Pages                                                                                                    | Reg. Orders Sales Avg. cart Reg. rate                                                                                                    | Order rate Click Base Percent                                                                                                    |
|                                                                                                    | No records found                                                                                                    |                                                                                                    |

For more details about "Referrers" page, please click on this link: <u>http://doc.prestashop.com/display/PS17/Referrers</u>

#### V. THANK YOU

Thank you again for purchasing our product and going through this documentation. We hope this document is helpful and efficient in the installation and usage of **Awesome URL** module. If you have any questions for which the answer is not available in this document, please feel free to contact us.